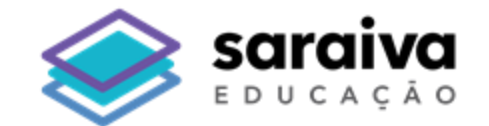

### Tutorial de Acesso por Voucher

# **Biblioteca Digital**

### Saraiva

#### 1. Acesse a nossa plataforma pela url https://bibliotecadigital.saraivaeducacao.com.br/

| Saraiva<br>Loucação                                                                                           |                                                                                        |                                                                                                    |
|----------------------------------------------------------------------------------------------------|----------------------------------------------------------------------------------------|----------------------------------------------------------------------------------------------------|
| Acessar minha   conta   Email bds@saraivaeducacao.com.br Senta Senta Cessar Cessar Deve por aqui? Criar conta | View contractionConhecimento abre caminho para a<br>descoberta de novas possibilidades | Email   bds@saraivaeducacao.com.br   Senha   Caracterization in the intervence in the intervence in the in |
|                                                                                                    |                                                                                        |                                                                                                    |

2. Na tela de login clique em **"Novo por aqui? Criar conta"** 

#### 3. Preencha os campos e clique em "Criar conta"

| Criar uma conta |   |
|-----------------|---|
| ar uma conta    | ~ |

#### 4. Você será redirecionado para a ativar seu voucher na plataforma

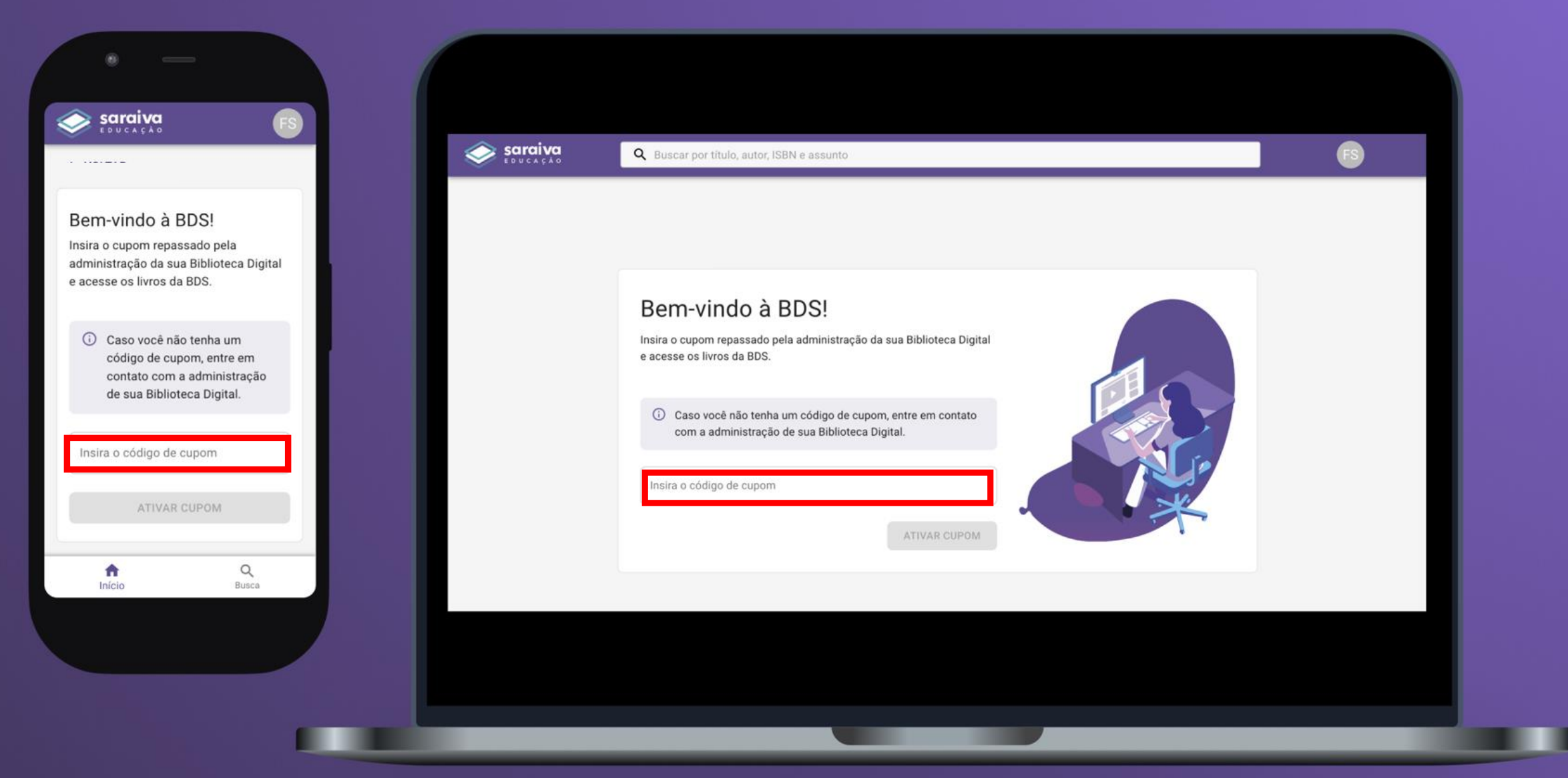

5. Insira o voucher de acesso no campo **"Insira o código de cupom"** 

#### 5. Pronto! Agora sua biblioteca foi ativada e você já poderá acessar os livros disponíveis!

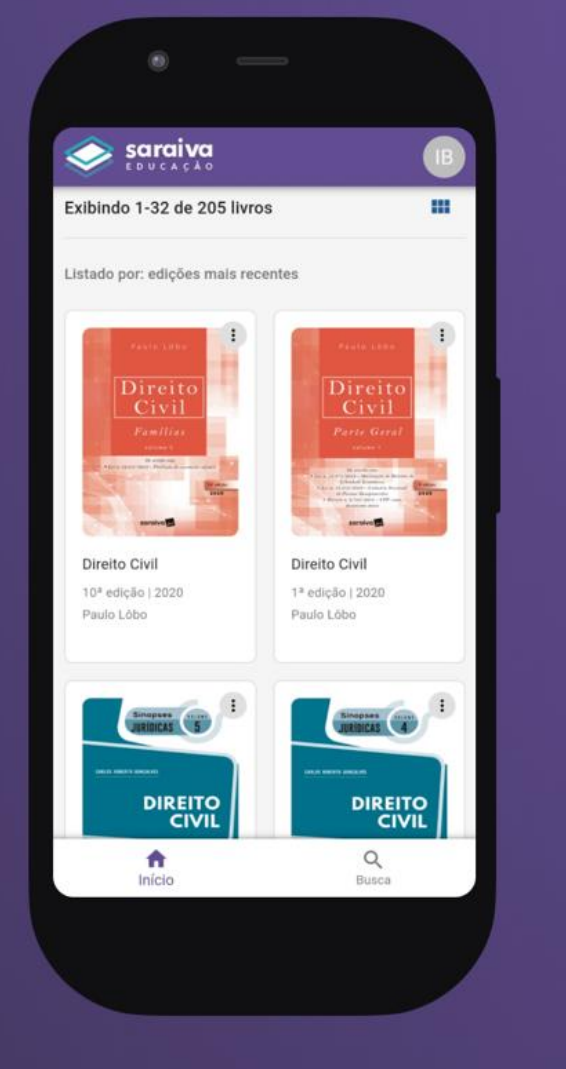

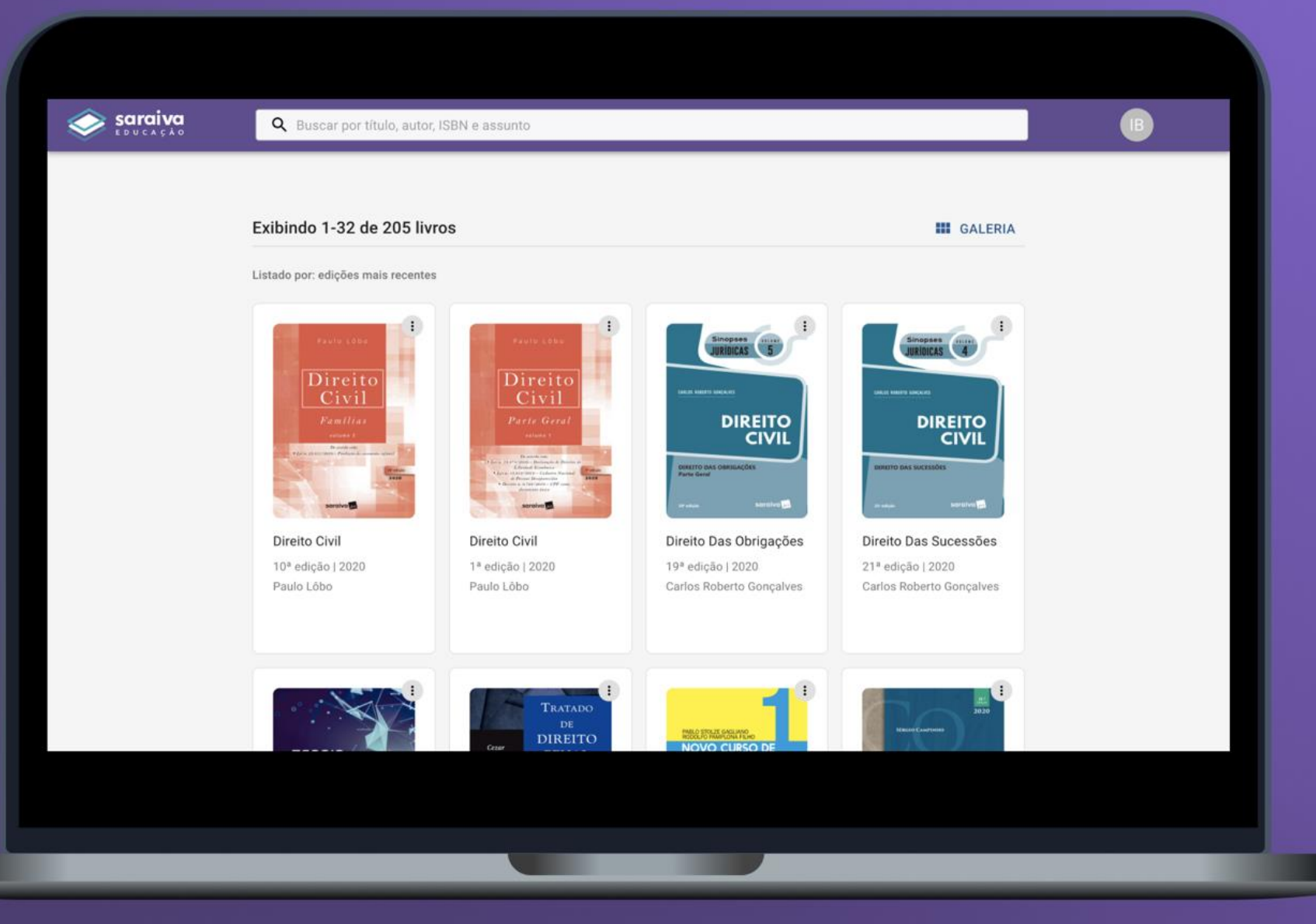

\*Caso não consiga ativar seu voucher, entre em contato com a administração da sua instituição ou com a equipe Saraiva.

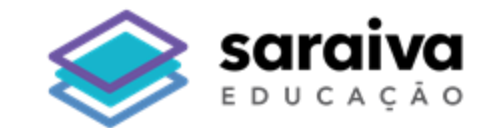

## **Obrigado!**